Breve guida allo scioglimento della riserva sul possesso della CIAD per le graduatorie del personale ATA (A.A.; A.T.).

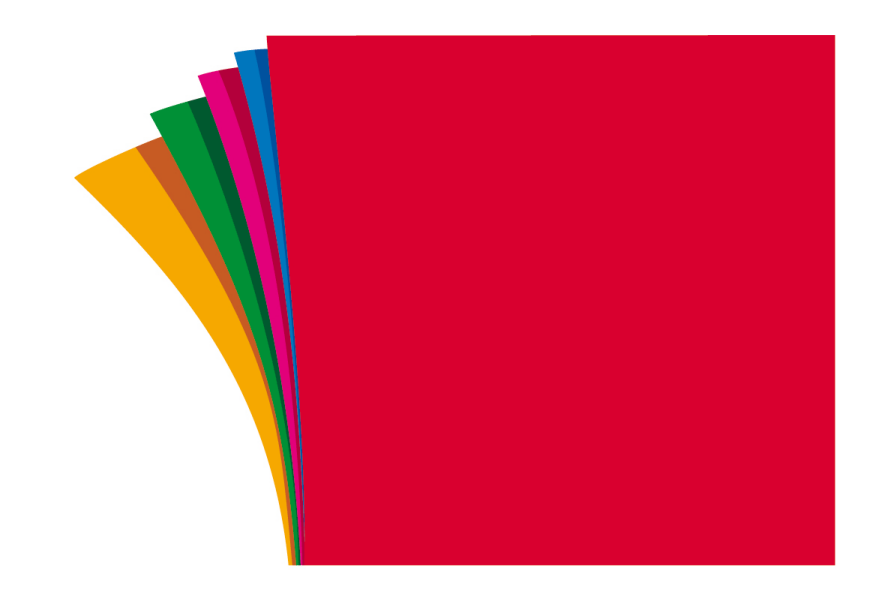

# **FLC CGIL** Bergamo

federazione lavoratori <sup>della</sup> conoscenza

#### **INSERIRE QUESTA VOCE NEL MOTORE DI RICERCA**

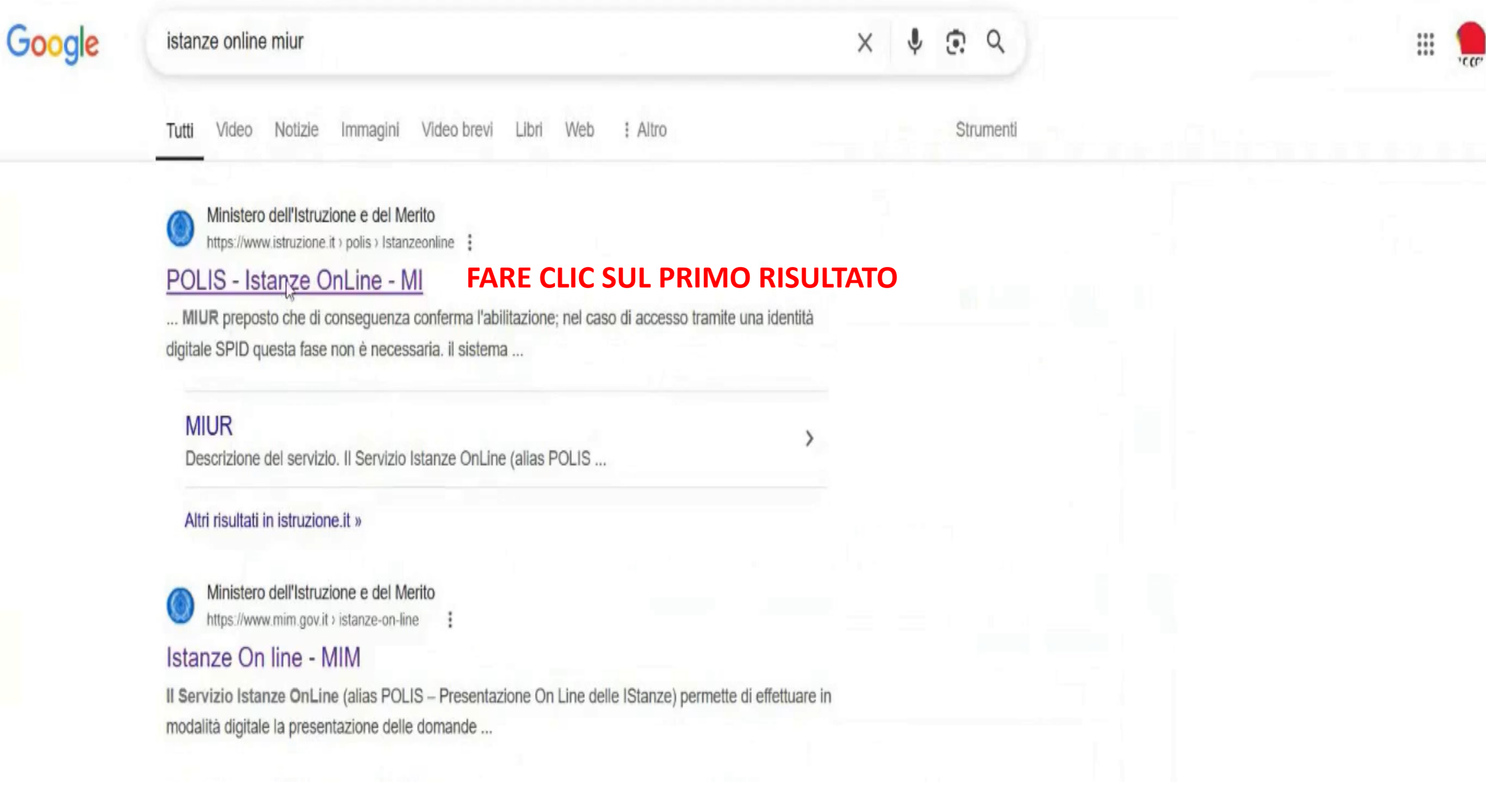

#### Ministero dell'Istruzione e del Merito

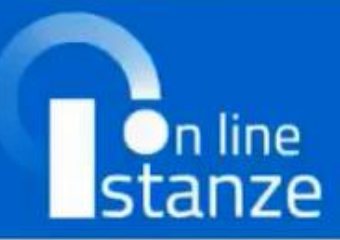

# Graduatorie Provinciali di Supplenza

ACCEDI DIRETTAMENTE DA QUI

Graduatorie di circolo e di istituto ATA III fascia

ACCEDI DIRETTAMENTE DA QUI

# Informatizzazione Nomine Supplenze

ACCEDI DIRETTAMENTE DA QUI

#### Descrizione del servizio

SCENDERE VERSO IL BASSO

# Descrizione del servizio

Il Servizio Istanze OnLine (alias POLIS - Presentazione On Line delle IStanze) permette di effettuare in modalità digitale la presentazione delle domande connesse ai principali procedimenti amministrativi.

#### Ministero dell'Istruzione e del Merito

# n line stanze

#### Descrizione del servizio

Istruzioni per l'accesso al servizio

Documentazione

Assistenza

Avvisi

#### FARE CLIC SU «ACCEDI»

Accesso al servizio

ACCENI

procedimenti amministrativi.

Esso è basato sul Codice dell'Amministrazione Digitale (CAD), che sancisce il diritto da parte dei cittadini ad interagire con la Pubblica Amministrazione, utilizzando gli strumenti offerti dalle tecnologie ICT in alternativa alle modalità tradizionali basate su moduli cartacei. In particolare tale normativa cita, tra le alternative atte a garantire in modo sicuro l'accesso ai servizi in rete delle pubbliche amministrazioni, quella che prevede l'uso di normali credenziali di accesso come codice utente e password, a condizione che le stesse consentano di **accertare l'identità del soggetto richiedente i servizi**.

Preventivamente all'accesso al servizio è quindi indispensabile **una fase di identificazione di fronte ad un pubblico ufficiale** della persona a cui viene fornita l'abilitazione.

Nel caso di accesso tramite una identità digitale SPID la fase di identificazione non è necessaria.

# Login

| Regole di a            | ccesso dal 01/10/2021 |
|------------------------|-----------------------|
| Usemame :              | Usemane dimensicato?  |
| Poerius I tuo usensame |                       |
| Password:              | Password dimenticata? |
| Insertaci la password  |                       |
|                        | ENTRA                 |
|                        | OPPURE                |
| Entra con SPID         | Approfondisci SPID    |
| 1 Entra con CIE        | Approfondisci CIE     |
| Entra con CNS          | Approfondisci CNS     |
| Entra con EIDAS        | Approfondisci EIDAS   |

### ACCEDERE CON IL PROPRIO SPID PERSONALE

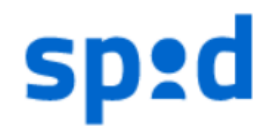

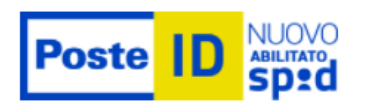

#### Richiesta di accesso SPID 2 da

# Ministero dell'Istruzione e del Merito

NOME UTENTE

inserisci e-mail

PASSWORD

inserisci password

Hai dimenticato il nome utente o la password?

ANNULLA

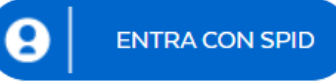

PER ESEMPIO, IL SERVIZIO DELLE POSTE. SI POSSONO INSERIRE LE PROPRIE CREDENZIALI E POI ATTIVARE LO SPID TRAMITE IL PROPRIO SMARTPHONE, OPPURE È POSSIBILE INQUADRARE IL CODICE QR E CONFERMARE L'ACCESSO SEMPRE TRAMITE LO SMPARTPHONE E LA RELATIVA APPLICAZIONE.

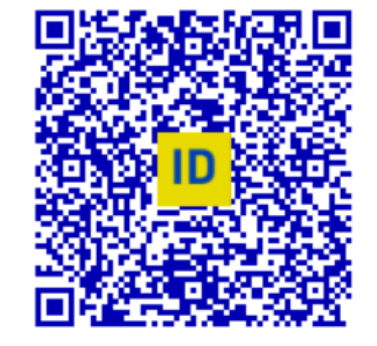

Accedi più rapidamente. Inquadra il QR Code con l'App PostelD. Il codice è valido per **118** secondi

Non hai ancora SPID? Registrati

| n line<br>stanze                                             | ultimo accesso al Servizio: 03/06/2024 19:43:33                                                                                                    |
|--------------------------------------------------------------|----------------------------------------------------------------------------------------------------|
| Funzioni di servizio<br>Altri servizi<br>Archivio<br>Privacy | ISTANZE Graduatorie Permanenti ATA 24 mesi - presentazione domanda  Riferimenti normativi e scadenze amministrative  Assistenza Web  Istruzioni per la compilazione |
| SCENDERE VERSO IL BASSO                                      | Vai alla compilazione<br>Istanze gestione unificata revisori                                                                                                    |

#### FARE CLIC SU «VAI ALLA COMPILAZIONE» SOTTO LA VOCE «GI ATA III – ISTANZA SCIOGLIMENTO RISERVA PER CONSEGUIMENTO CIAD»

| Vai alla compilazione                                            |  |
|------------------------------------------------------------------|--|
| GI ATA III - Istanza scioglimento riserva per conseguimento CIAD |  |
| Riferimenti normativi e scadenze amministrative                  |  |
| Assistenza Web      Istruzioni per la compilazione               |  |
| Vai alla compilazione                                            |  |
| Dichiarazione servizi                                            |  |
| Riferimenti normativi e scadenze amministrative                  |  |

#### COMPARE LA PAGINA RELATIVA ALLA INFORMATIVA SULLA PRIVACY. SCENDERE FINO IN FONDO.

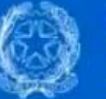

GI ATA III - Istanza scioglimento riserva per conseguimento CIAD

Stato domanda Data e ora ultimo accesso

NON INSERITA

#### GRADUATORIE DI CIRCOLO E DI ISTITUTO DI III FASCIA DEL PERSONALE AMMINISTRATIVO, TECNICO E AUSILIARIO - AI SENSI DEL D.M. 89 Maggio 2024

#### Istanza scioglimento riserva per conseguimento della Certificazione internazionale di alfabetizzazione digitale (CIAD)

La presente istanza deve essere utilizzata dagli aspiranti che hanno partecipato alla procedura di inserimento nelle graduatorie di III Fascia ATA di cui all'D.M. 89/2024, che hanno indicato di conseguire la certificazione internazionale di alfabetizzazione digitale entro il 30 aprile 2024 secondo quanto previsto dalla seguente normativa:

- Articolo 2, comma 5, del D.M. 21 maggio 2024, n. 89;
- Articolo 59, comma 10, del CCNL Istruzione e Ricerca del 18 gennaio 2024;
- Allegato A del CCNL Istruzione e Ricerca del 18 gennaio 2024;
- Dichiarazione Congiunta n. 5, allegata al CCNL del 18 gennaio 2024: "Per certificazione internazionale di alfabetizzazione digitale si intende la certificazione rilasciata da un ente

#### SPUNTARE LA VOCE «HO PRESO VISIONE DELL'INFORMATIVA SUL TRATTAMENTO DEI DATI PERSONALI» E POI SU «ACCEDI»

utenti sulla presente pagina, che si invita a consultare periodicamente, utilizzando come riferimento la data di ultima modifica indicata a conclusione del testo, ciò al fine di conformarsi alla eventuale normativa, nazionale ed europea in materia di trattamento dei dati personali e/o di adeguarsi all'adozione di nuovi sistemi, procedure interne o comunque per ogni altro motivo che si rendesse opportuno e/o necessario.

Salvo quanto diversamente specificato, l'informativa pubblicata sulla presente pagina continua ad applicarsi al trattamento dei dati personali raccolti sino al momento della sua sostituzione.

28 Aprile 2025

#### **SPUNTARE QUESTA VOCE**

🟑 Ho preso visione dell'informativa sul trattamento dei dati personali

**IMPORTANTE** : al fine di non avere problemi nella compilazione delle domanda, non utilizzare, in nessun caso, il tasto **"Indietro"** del browser collocato in alto a sinistra. Utilizzare il link **"Indietro"** o il pulsante **"AVANTI"** in basso ad ogni schermata.

FAI CLIC SU «ACCEDI»

#### CONFERMARE LE INFORMAZIONI SULLA PROVINCIA E SULL'ISTITUZIONE SCOLASTICA DI TRATTAMENTO DELLA DOMANDA ( DATI NON MODIFICABILI E INSERITI AL MOMENTO DELL'ACCESSO ALLE GRADUATORIE) PREMENDO SU «AVANTI»

| GI ATA III - Istanza scioglimento riserva per<br>conseguimento CIAD | Stato domanda<br>Data e ora ultimo accesso | NON INSERITA |
|---------------------------------------------------------------------|--------------------------------------------|--------------|
| UFFICIO DESTINAZIONE DOMANDA                                        |                                            |              |
| Provincia di inserimento della domanda                              |                                            |              |
| BERGAMO                                                             |                                            | ~            |
| Istituzione scolastica di destinazione e trattamento della domanda  |                                            |              |
| BGIS041007 - SAN PELLEGRINO TERME                                   |                                            | ٩            |
| CLIC SU                                                             |                                            |              |
| «AVANTI»                                                            |                                            |              |
|                                                                     |                                            |              |

#### **CONSULTARE I DATI ANAGRAFICI E SCENDERE IN FONDO ALLA PAGINA**

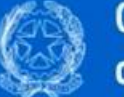

GI ATA III - Istanza scioglimento riserva per conseguimento CIAD

Stato domanda Data e ora ultimo accesso INSERITA

## DATI PERSONALI

Si informa che i dati di recapito sono rettificabili nella sezione "funzioni di servizio" del servizio Istanze OnLine e i dati anagrafici sono modificabili nell'area riservata del portale.

#### DATI ANAGRAFICI

Codice Fiscale

Cognome

Nome

Data di nascita

Provincia di nascita

Comune di nascita

Sesso

#### CONSULTARE I DATI ANAGRAFICI E SCENDERE IN FONDO ALLA PAGINA, POI FARE CLIC SU «AVANTI»

| Codice Fiscale                |  |  |
|-------------------------------|--|--|
| Cognome                       |  |  |
| Nome                          |  |  |
| Data di nascita               |  |  |
| Provincia di nascita          |  |  |
| Comune di nascita             |  |  |
| Sesso                         |  |  |
| DATI DI RECAPITO              |  |  |
| Indirizzo                     |  |  |
| Provincia                     |  |  |
| Comune                        |  |  |
| Сар                           |  |  |
| Telefono                      |  |  |
| Cellulare                     |  |  |
| Posta Elettronica             |  |  |
| Posta Elettronica Certificata |  |  |
|                               |  |  |

#### SI APRE IL MENU PRINCIPALE

# Scioglimento riserva certificazione internazionale di alfabetizzazione digitale

Sono riportati solo i profili presenti con riserva e per i quali l'aspirante deve comunicare i dati della. certificazione internazionale di alfabetizzazione digitale

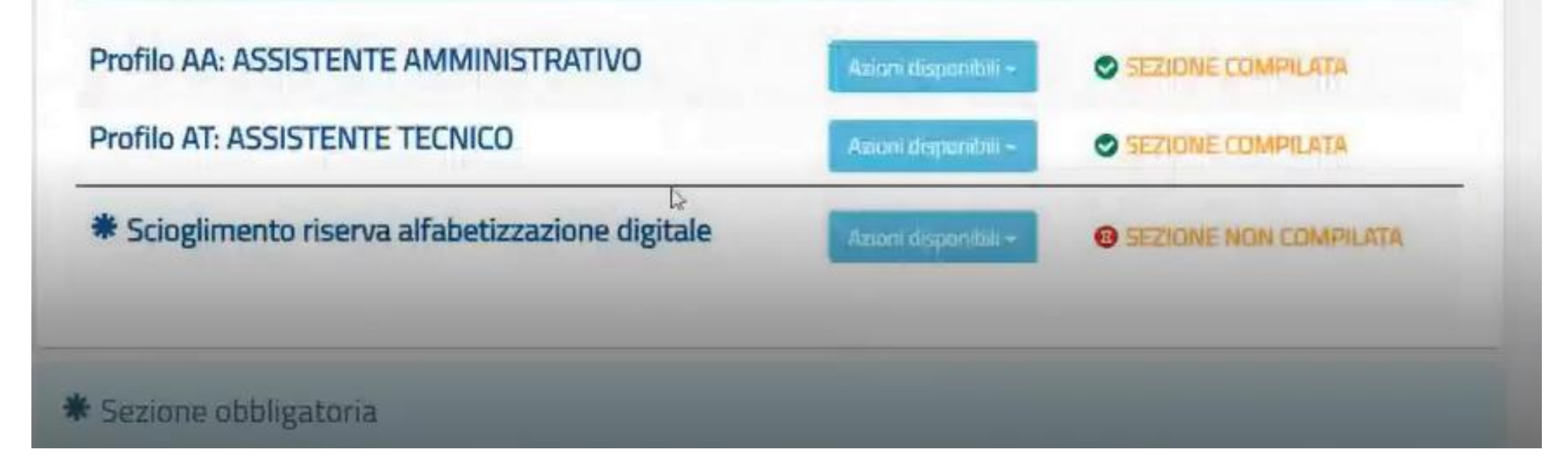

# Quanto dichiarato nelle graduatorie non può essere modificato, ma solo visualizzato Scioglimento riserva certificazione internazionale di alfabetizzazione digitale

Sono riportati solo i profili presenti con riserva e per i quali l'aspirante deve comunicare i dati della certificazione internazionale di alfabetizzazione digitale

#### Ecco la visualizzazione dei titoli dichiarati al momento dell'inserimento in graduatoria

#### Titolo di accesso

| olo di accesso                                                                                                    |                                                                                                    |                                                      |   |
|----------------------------------------------------------------------------------------------------|----------------------------------------------------------------------------------------------------|------------------------------------------------------|---|
| Seleziona il titolo di accesso                                                                                                    |                                                                                                    |                                                      | ~ |
| no di conseguimento                                                                                                    |                                                                                                    |                                                      |   |
| 016                                                                                                    |                                                                                                    |                                                      |   |
| tazione conseguita                                                                                                    | Base votazione conseguita                                                                                                    | Votazione in base dieci                              |   |
| 2 , 0                                                                                                    | / 100                                                                                                    | 9.2                                                  |   |
| nre la parter intera del voto nella prima casella di test<br>1 Voto 90.50 su 100 – deve assere insento 90 rella j<br>2 Voto 58 su 60 – deve essere insento 58 rella prim | to e la parte decimale nella seconda.<br>prima casella e 50 nella seconda casella: 100 dave essure insento nel campo B<br>a casella e 00 milla seconda casello. 60 deve essure insento nel campo Base vo | tase votuzione conseguita.<br>Itazione cuniseguita.) |   |
| ituto presso il quale si è cons                                                                                                    | eguito il titolo                                                                                                    | en henderen in der Frieder                           |   |
| entro Studi Superiori "L. da Vinci" - Bi                                                                                                    | ergamo                                                                                                    |                                                      |   |
| ta conseguimento                                                                                                    |                                                                                                    |                                                      |   |
| 7/07/2015                                                                                                    |                                                                                                    |                                                      |   |

#### Fare clic su «indietro» per tornare al menu principale

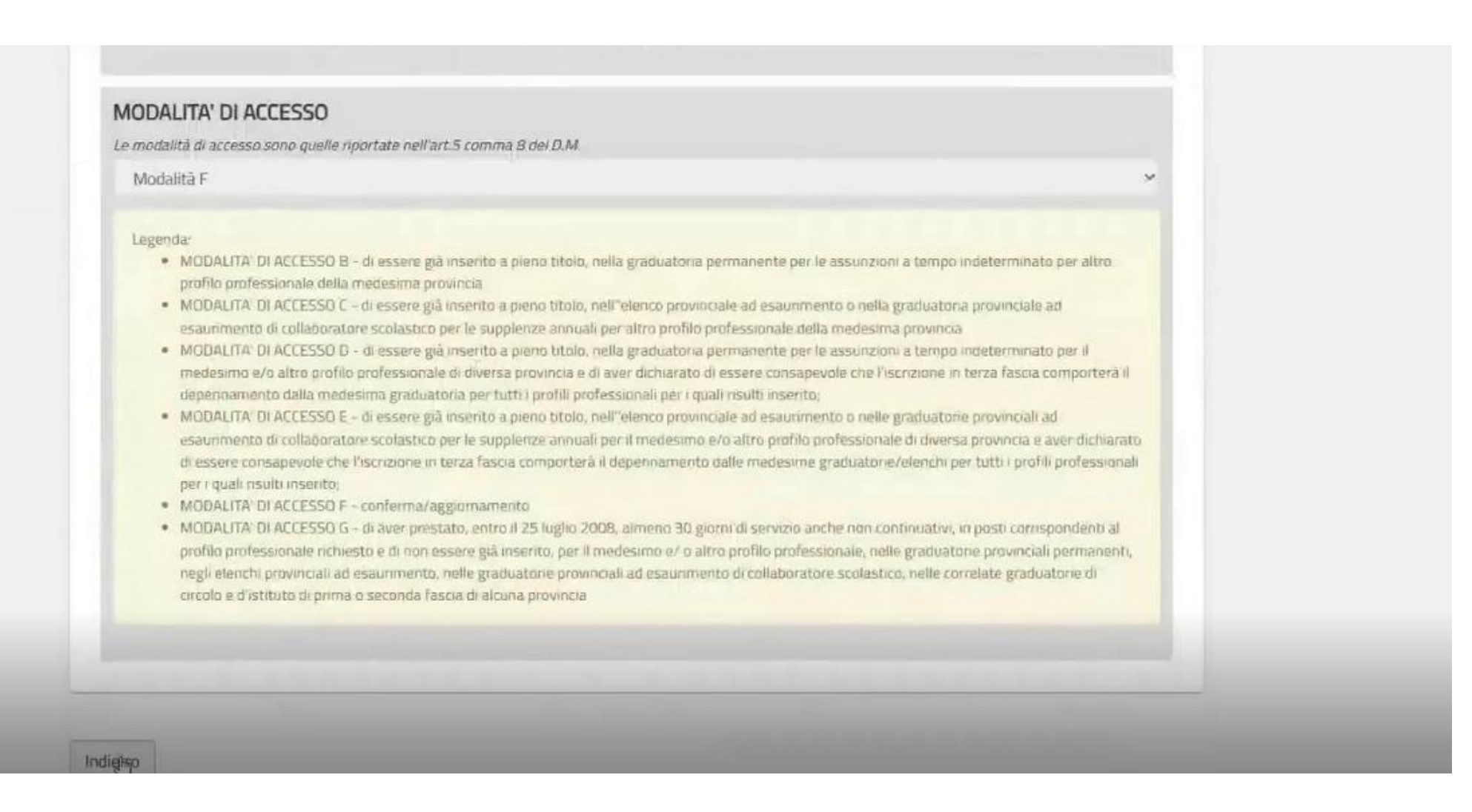

# A noi interessa premere su «inserisci» in corrispondenza della voce «scioglimento riserva alfabetizzazione digitale»

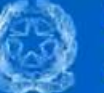

GI ATA III - Istanza scioglimento riserva per conseguimento CIAD

Stato domanda Data e ora ultimo accesso INSERITA

Scioglimento riserva certificazione internazionale di alfabetizzazione digitale

Sono riportati solo i profili presenti con riserva e per i quali l'aspirante deve comunicare i dati della certificazione internazionale di alfabetizzazione digitale

Profilo AA: ASSISTENTE AMMINISTRATIVO

Azioni disponibili •

Profilo AT: ASSISTENTE TECNICO

Azioni disponibili •

\* Scioglimento riserva alfabetizzazione digitale

Azioni disponibili •

• Inserisci

\* Sezione obbligatoria

# Si accede all'interfaccia in cui occorre inserire i dati della certificazione acquisita

| 1  |   | -3   |    |
|----|---|------|----|
| Ľ  | ą | 3    | 8  |
| N. | 2 | 5    | Ð, |
|    | Þ | a di | 3  |

GI ATA III - Istanza scioglimento riserva per conseguimento CIAD

Stato domanda Data e ora ultimo accesso INSERITA

### Dati certificazione internazionale di alfabetizzazione digitale

| Istituzione | che ha rilasciato la certifi | cazione 🔻                     |                        |  |
|-------------|------------------------------|-------------------------------|------------------------|--|
|             |                              |                               |                        |  |
| Data conse  | guimento *                   |                               |                        |  |
|             | =                            |                               |                        |  |
| Dichia      | o cho la cortificazione à c  | stata rilacciata da un Ento a | ecraditata da Accradia |  |

# I dati da inserire per chi ha ottenuto la CIAD tramite Proteo Fare Sapere sono i seguenti:

| Q | GI ATA III - Istanza scioglimento riserva per<br>conseguimento CIAD                                                                          | Stato domanda<br>Data e ora ultimo accesso | INSERITA |
|---|----------------------------------------------------------------------------------------------------|--------------------------------------------|----------|
|   | Dati certificazione internazionale di alfabe                                                                                                 | etizzazione digitale                       |          |
|   | Titolo della certificazione <b>*</b><br>Framework DigComp 2.2<br>Istituzione che ha rilasciato la certificazione <b>*</b><br>Intertek Italia |                                            |          |
|   | Data conseguimento *  INSERIRE DATA DELL'ESAM  Dichiaro che la certificazione è stata rilasciata da un Ente accreditate SPUNTARE QUESTA VOCE | <b>E QUI</b><br>o da Accredia <b>*</b>     |          |
|   | * Campi obbligatori                                                                                                    |                                            |          |

# Una volta immessi i dati, premere su «inserisci» in fondo alla schermata

Dati certificazione internazionale di alfabetizzazione digitale

| Istitu    | tione che ha rilascia  | ato la certificazione *                                         |    |
|-----------|------------------------|-----------------------------------------------------------------|----|
| Data      |                        | <b>HUGHNICI</b>                                                 |    |
| 14/0      | 4/2025 🗂               | DATA DI SVOLGIMENTO DELL'ESAN                                   | VE |
|           | lichiaro che la certit | ficazione è stata rilasciata da un Ente accreditato da Accredia | •  |
| * Campi d | obbligatori            |                                                                 |    |

# Ora la sezione relativa allo scioglimento della riserva risulta «compilata» ed è sufficiente premere su «inoltra».

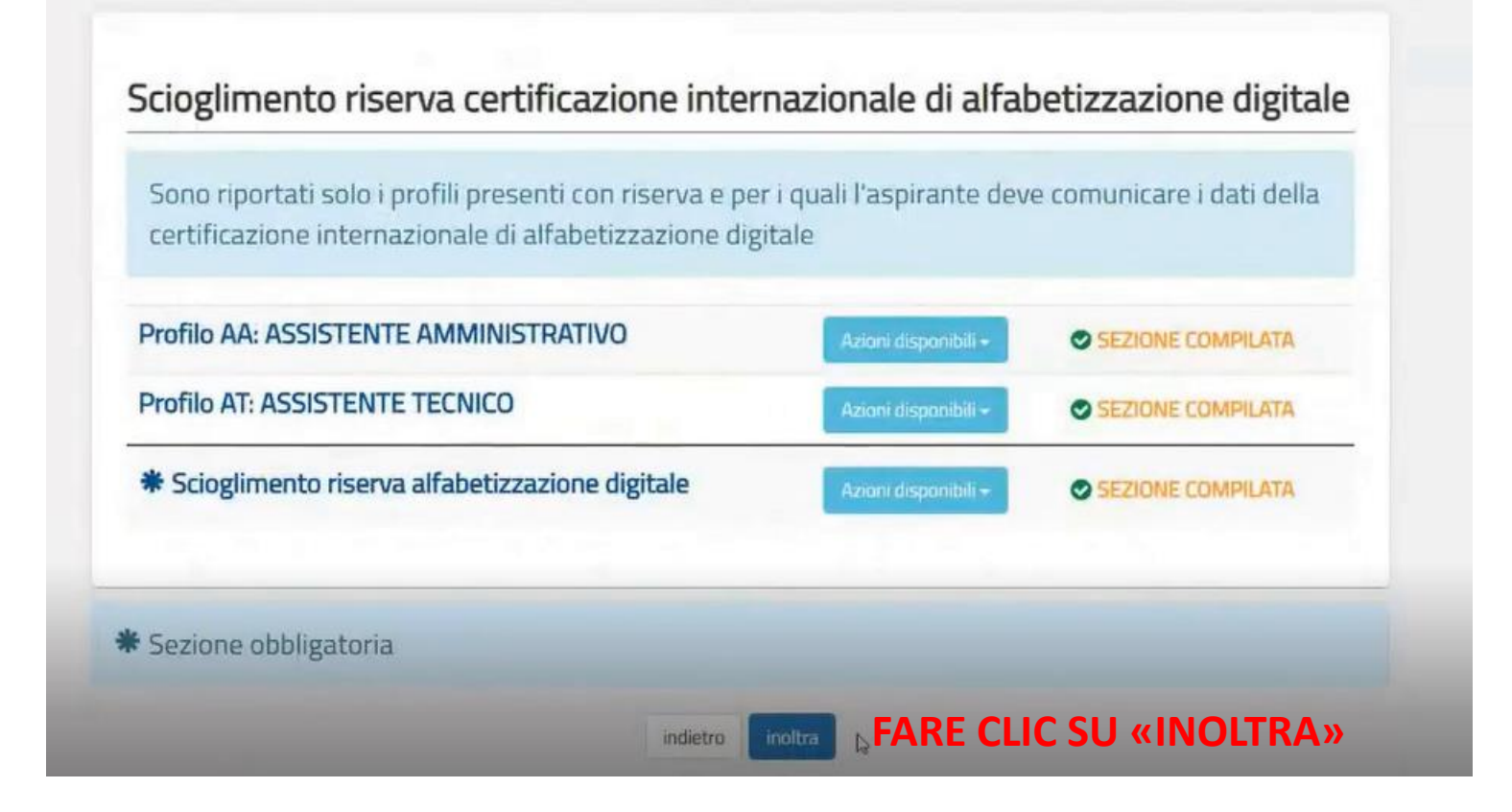

# **Confermare l'inoltro premendo su «conferma»**

| Scioglimento                                     | ione digitale                          |
|--------------------------------------------------|----------------------------------------|
| Sono riportati si certificazione in              | are i dati della                       |
| Profilo AA: ASSIS                                | Chiudi Conferma NE COMPILATA           |
| Profilo AT: ASSISTENTE TECNICO                   | Azioni disponibili - SEZIONE COMPILATA |
| * Scioglimento riserva alfabetizzazione digitale | Aziani dispanibili - SEZIONE COMPILATA |
|                                                  |                                        |

# Schermata conclusiva

CLATA III Jeterara este alimente de

#### **ORA LA DOMANDA RISULTA «INOLTRATA»**

| Ż | conseguimento CIAD                                                                     | Stato domanda<br>Data e ora ultimo accesso  | INOLTRATA |
|---|----------------------------------------------------------------------------------------|---------------------------------------------|-----------|
|   | INOLTRO EFFETTUATO CORRETTAMENTE                                                       |                                             |           |
|   | La domanda è stata salvata nell'archivio delle istanze in formato Pdf, nella<br>corso. | a <sup>I</sup> sezione relativa all'anno in |           |
|   | Il nome del documento è: PR-PRGA-268-<br>BG129021832081509070.pdf                      | i-                                          |           |
|   | Il Pdf e stato inviato all'indirizzo e-mail:                                           |                                             |           |
|   | Per visualizzare il file selezionare il seguente link:<br>Visualizza PDF               |                                             |           |

# Schermata conclusiva

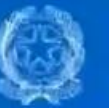

GI ATA III - Istanza scioglimento riserva per conseguimento CIAD

Stato domanda Data e ora ultimo accesso INOLTRATA

# INOLTRO EFFETTUATO CORRETTAMENTE

La domanda è stata salvata nell'archivio delle istanze in formato Pdf, nella<sup>I</sup>sezione relativa all'anno in corso.

Il nome del documento è: PR-PRGA-268-BG129021832081509070.pdf

-28\_04\_2025-

Il Pdf è stato inviato all'indirizzo e-mail:

Per visualizzare il file selezionare il seguente link:

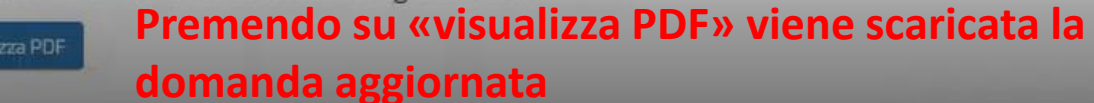

# **Istanza in PDF**

| ALL'UFFICIO SCOLASTICO TERRITORIALE<br>DELLA PROVINCIA DI                            | BERGAMO                           |
|--------------------------------------------------------------------------------------|-----------------------------------|
| Istituzione scolastica di destinazione e trattament<br>della domanda                 | BGIS041007 - SAN PELLEGRINO TERME |
|                                                                                      | ATI ANAGRAFICI                    |
|                                                                                      | ATI ANAGRAFICI                    |
|                                                                                      | ATI ANAGRAFICI                    |
|                                                                                      | ATI ANAGRAFICI                    |
| D/ COGNOME COME COME COME COME COMINA DI NASCITA COMUNE DI NASCITA COMUNE DI NASCITA | ATI ANAGRAFICI                    |

#### DATI CERTIFICAZIONE INTERNAZIONALE DI ALFABETIZZAZIONE DIGITALE

| Fitolo della certificazione                          | FRAMWORK DIGCOMP 2.2 USER            |
|------------------------------------------------------|--------------------------------------|
| stituzione che ha rilasciato la certificazione       | INTERTEL (ENTE ACCREDITATO ACCREDIA) |
| Data conseguimento                                   | 14/04/2025                           |
| Dichiaro che la certificazione el stata rilasciata ( | da un Ente accreditato da Accredia   |

#### PROFILI PER CUI E' STATO RICHIESTO LO SCIOGLIMENTO RISERVA CIAD

ASSISTENTE AMMINISTRATIVO

ASSISTENTE TECNICO

# **GRAZIE PER L'ATTENZIONE!**

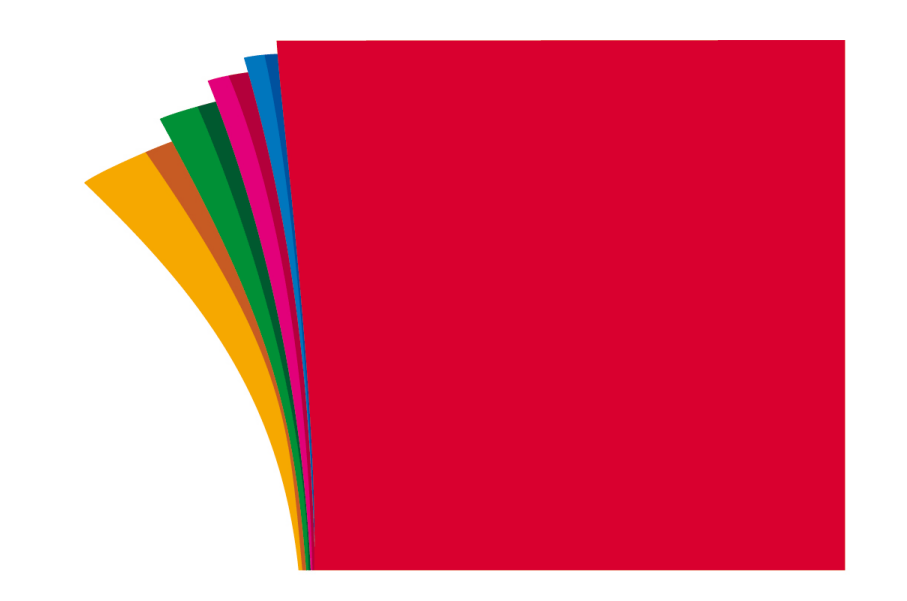

# **FLC CGIL** Bergamo

federazione lavoratori <sup>della</sup> conoscenza

Se hai bisogno di noi, contattaci all'indirizzo e-mail flcbergamo@cgil.lombardia.it